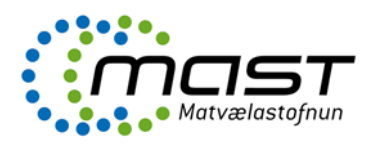

# Innskráning

- Aðgengileg á <u>www.mast.is</u>
- Innskráning krefst rafrænna skilríkja eða íslykils.
- Fyrirtæki geta veitt starfsmönnum sínum umboð til að geta skráð inn umsóknir/tilkynningar á kennitölu fyrirtækisins með sínum rafrænu skilríkjum. Mikilvægt ef forráðamenn fyrirtækis vilja hafa aðgang að öllum innsendum tilkynnngum/umsóknum.
  - Í umboðskerfi Ísland.is er hægt að veita umboðið með því að fara í gegnum Eldri mínar síður (<u>https://island.is/innskraning</u>).
  - o Í valreitnum vinstra megin er smellt á + merkið fyrir aftan Minn aðgangur og svo Umboðskerfi.
  - Kennitala starfsmannsins er slegin inn og smellt á Áfram.
  - Í vallistanum Flokkur á að vera valið Allir og í vallistanum Þjónusta er Matvælastofnun umsokn.mast.is valið. Hakað er við umboðshlutverkið Samskipti við Matvælastofnun og smellt á Áfram.
  - Valinn er gildistími til og smellt á Vista.
- Ef starfsmaður fyrirtækis er með umboð þá kemur upp valmynd við innskráninguna þegar búið er að skrá inn símanúmer og pin númer. Þá getur starfsmaðurinn skráð sig inn í umboði fyrirtækisins eða án umboðs (sem hann sjálfur).

## Þjónustugátt MAST

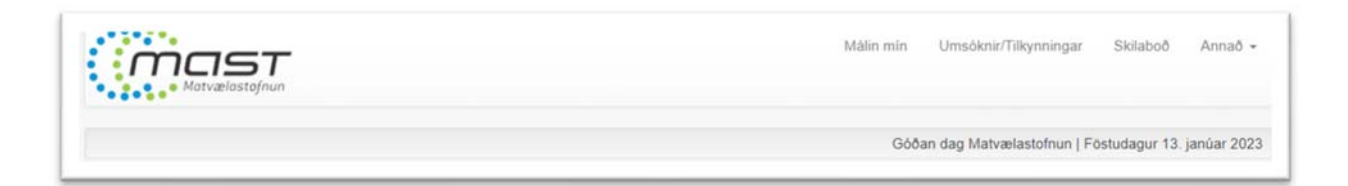

### Málin mín

Í hlutanum **Málin mín** er yfirlit yfir allar tilkynningar/umsóknir sem hafa verið sendar inn á kennitölu viðkomandi aðila. Eins birtast ný skilaboð frá MAST.

Ef smellt er á mál þá birtast allar upplýsingar um málið (stofnupplýsingar og saga málsins) og gögn. Gögnin eru m.a. þau fylgiskjöl sem voru send með tilkynningunni/umsókninni eða hafa verið send frá MAST til umsækjanda (birt á gátt).

Umsækjandi getur sent inn ný skjöl og þá birtast þau i málinu, bæði í málakerfi stofnunarinnar og í þjónustugáttinni. Eins er hægt að senda skilaboð til þeirra starfsmanna stofnunarinnar sem eru að vinna að málinu.

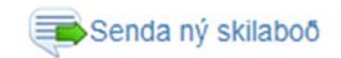

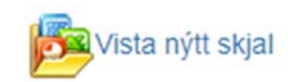

## Umsóknir/Tilkynningar

Í hlutanum eru allar tilkynningar og umsóknir MAST og flokkaðar eftir efni.

| msóknir                       |                            |                                         |
|-------------------------------|----------------------------|-----------------------------------------|
| 01 Áburður og fóður           | 02 Dýrahald                | 03 Fiskeldi                             |
| 04 Matvæli                    | 05 Plöntur og viðarumbúðir | 06 Upplýsingar                          |
| 07 Pöstsendingar einstaklinga | 08 Skeldýr                 | 09 Heilbrigðisvottorð vegna útflutnings |
| 10 00000                      |                            |                                         |

Mögulegt er að byrja á að fylla út tilkynningu/umsókn og vista til að halda áfram síðar. Þá birtist rauður depill fyrir framan formið.

Þegar tilkynning/umsókn er send inn birtist staðfestingarnúmer sem er hægt að vísa í ef þörf er á að hafa samband símleiðis eða með tölvupósti.

### Skilaboð

Í þessum hluta birtast öll skilaboð sem notandi hefur fengið eða sent, hvort sem er í tengslum við ákveðið mál eða almenn skilaboð til allra notenda.

#### Annað

Í hlutanum Annað eru stillingar notanda og hægt að senda inn ábendingar og almennar fyrirspurnir til stofnunarinnar.